# LEITFADEN MANDATSKONTROLLE JK SP MIGRATINNEN SCHWEIZ

1. Du solltest im Verlauf des heutigen Tages folgende Mail mit dem Betreff «Dein Identifikationscode | Ton code d'identification» erhalten:

#### Hallo Simon

Du erhältst diese Mail, weil du stimmberechtigte\*r Teilnehmer\*in an der Online-Jahreskonferenz der SP MigrantInnen Schweiz bist.

Dein persönlicher Identifikationscode für das Abstimmungstool lautet:

Jn12P7zQnnjp\_1HerIdQHvqsxcFTOtpsz0OqJCGSc8ZzON2uKWe33g

Du solltest heute morgen bereits eine E-Mail mit dem Betreff "Jahreskonferenz der SP MigrantInnen Schweiz, 27. Februar, jetzt Mandatskontrolle durchführen! " erhalten haben mit einem Beschreib für die nächsten Schritte. Gehe also jetzt gleich auf migra.vote.spschweiz.ch und führe die Mandatskontrolle durch.

Bitte lösche diese Mail nicht - du brauchst den Code am 27. Februar noch!

Falls du Fragen haben solltest, kannst du dich jederzeit an die SP MigrantInnen Schweiz wenden: migranten@spschweiz.ch / 031 329 69 64

Solidarische Grüsse

Dieses Mail enthält den hier rot-umrahmten Identifikationscode (unbedingt aufbewahren).

2. Nun gehst du auf <u>https://migra.vote.spschweiz.ch/</u>, was so aussehen sollte:

| Abstimmung                                                                                                    | Stat<br>us      | Ende                 |
|----------------------------------------------------------------------------------------------------|-----------------|----------------------|
| MANDATSKONTROLLE   CONTRÔLE DES MANDATS                                                                              | Offen           | 27.02.20<br>21 09:30 |
| Bestätigung Wahlbüro   Confirmation du bureau de vote                                                                | Gesch<br>Iossen | -                    |
| Genehmigung der Geschäftsordnung & des Wahlreglements   Adoption des règlements de la<br>conférence et des élections | Gesch<br>Iossen | -                    |
| Genehmigung des Protokolls der Jahreskonferenz 2020   Approbation du procès-verbal de la<br>conférence annuelle 2020 | Gesch<br>Iossen | -                    |
| Genehmiaung Traktandenliste   Adoption de l'ordre du jour                                                            | Gesch           | _                    |

Nun klickst du auf den hier mit Pfeil markierten Link «MANDATSKONTROLLE | CONTRÔLE DES MANDATS».

3. Du kommst auf diese Seite:

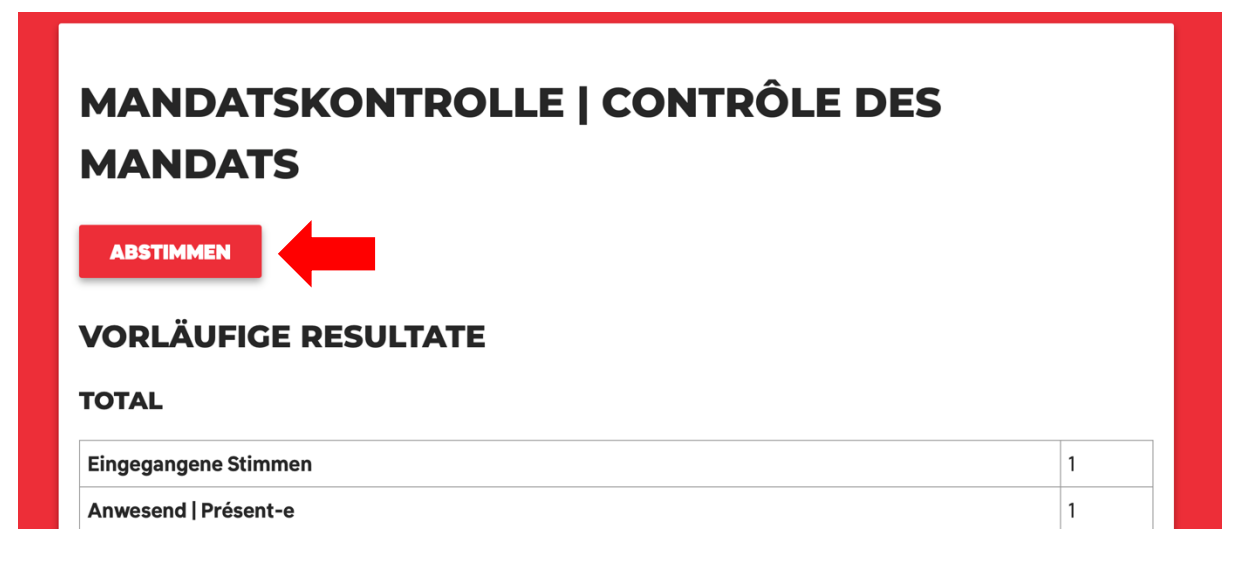

Hier klickst du auf den mit Pfeil markierten Button «ABSTIMMEN».

#### 4. Es öffnet sich diese Seite:

| MANDATSKONTROLLE   CONTRÔLE DES<br>MANDATS                 |
|------------------------------------------------------------|
| ABSTIMMEN                                                  |
| Email:<br>simon.gruendler@spschweiz.ch                     |
| Code:                                                      |
| Options:<br>• @ Anwesend   Présent-e<br>ABBRIDEN<br>Zurück |

Auf dieser Seite gibst du im Feld «Email», die Emailadresse an auf welche du die Mail im Schritt 1. erhalten hast.

Ins Feld «Code» kopierst du den Identifikationscode aus dem Mail im Schritt 1.

### Hinweis: Füge den Benutzernamen und Code einem Browser- oder Betriebsystem-Schlüsselbund/Passwortmanager hinzu, so muss du nicht bei jeder Abstimmung copy - > paste brauchen.

Nun setzt du einen Haken bei «Anwesend | Présent-e» und klickst den Button «ABSENDEN».

5. Nun öffnet sich diese Seite:

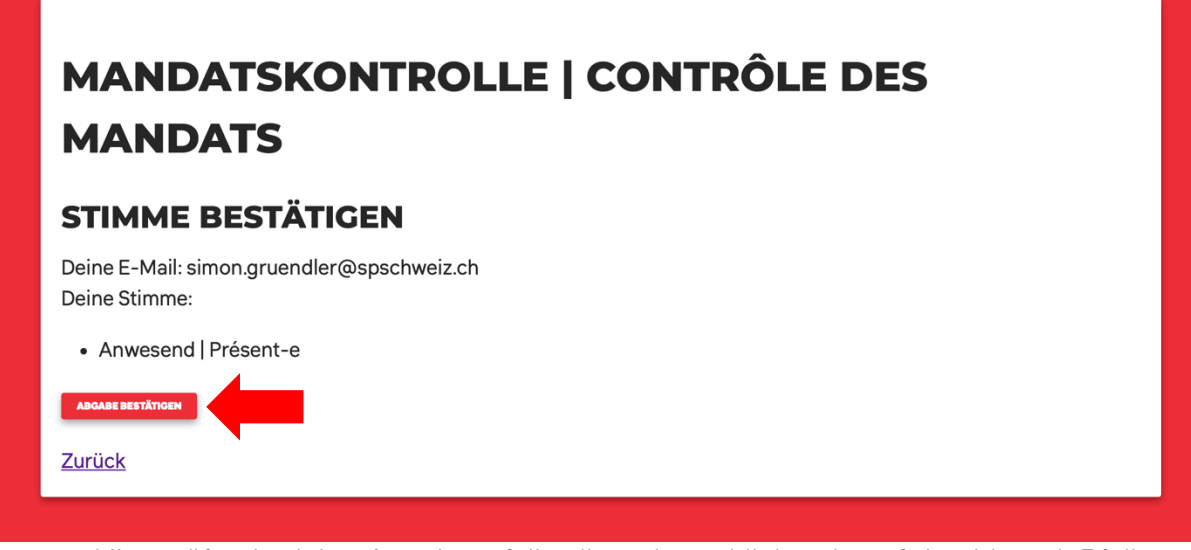

Hier prüfst du deine Angaben, falls alles stimmt klickst du auf den hier mit Pfeil markierten Button «ABGABE BESTÄTIGEN».

## Wichtiger Hinweis!

Das Vorgehen für die Wahlen und Abstimmungen am 27. Februar ist identisch, wie das hier geschilderte, nur gibt es mehr Auswahl-Möglichkeiten als nur «Anwesend | Présent-e».